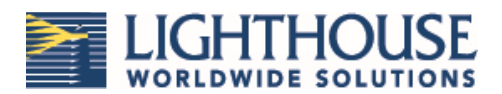

#### **INTEGRATING AN APEXZ INTO LMS PHARMA 8**

This Whitepaper is intended to assist users that are looking to integrate their ApexZ unit into LMS Pharma's facility control/monitoring system. This document covers the following topics:

- 1. Establishing a connection to the ApexZ unit via the Configuration Tool
- 2. Establishing a connected unit into LMS Pharma's Database Tree
- 3. Adding a connected unit to the Map and Grid tabs within LMS Pharma
- 4. Running a connected ApexZ in Portable Mode
- 5. Performing a data buffer download from the connected unit.

It is required that the ApexZ unit be connected to the same network as the computer running LMS Pharma.

#### 1 Connecting ApexZ Unit to Configuration Tool

1.1 Open the Configuration Tool, which connects to the Data Collector Service (allows connection to most LWS instruments).

1.2 On the Devices tab, click Auto-Detect (will detect any LWS instruments connected to network and On). A connection will pop up based on available devices, with IP Address (127.0.0.(new unused address)), TCP socket used, and Node. See Figure 1.2. Click on "ADdd Data Collector" when done.

| Manually Add<br>Data Collector | Add<br>Connection                                                      | Add<br>Instrument                                                                                                    | Remove All Refresh Displ<br>Instruments View Log                                                                                                    | lay<br>g                                                                                                    |
|--------------------------------|------------------------------------------------------------------------|----------------------------------------------------------------------------------------------------|----------------------------------------------------------------------------------------------------|----------------------------------------------------------------------------------------------------|
| Select Data C                  | ollector(s)                                                            | r Address                                                                                                    | Node Name                                                                                                    | # of Dev                                                                                                    |
| ₩s://127.0                     | 0.1:8181                                                               |                                                                                                    | Node 1                                                                                                    | 0                                                                                                    |
|                                | Marually Add<br>Data Collector<br>Select Data C<br>Add<br>wvs://127.0. | Manualiy Add Add<br>Data Collector Connection<br>Select Data Collector(s)<br>Add Data Collector<br>ws://127.00.118181 ₽ | Manually Add Add Add Add Add Add Information Add Information Information Informatio Information Information Information Information Inform | Manually Add     Add     Add     Remove All     Referent     Dapp       Obset Collector     Connection     Instrument     Referent     Dapp       Select Data Collectors(s)     Instrument     Node Name       Add     Data Collector Address     Node Name       wss//127.00.118181     Node 1 |

**NOTE**: Will work unless the port is blocked.

Configuration Tool

Connect

Devices

| Auto Detect<br>Data Collectors | Manually Add<br>Data Collector | Add<br>Connection | Add<br>Instrument | Remove Al<br>Instrument | C<br>I Refresh D<br>s View |
|--------------------------------|--------------------------------|-------------------|-------------------|-------------------------|----------------------------|
|                                |                                |                   |                   |                         |                            |
|                                |                                | 🐻 Data C          | ollector Setup    |                         | ×                          |
|                                |                                | IP Addr           | ress:             | 127 0 0                 | 0 1                        |
|                                |                                | Port:             | ٤                 | 3181                    |                            |
|                                |                                | L                 | d >               | Cancel                  | ]                          |

Figure 1.2

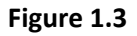

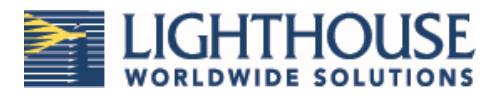

1.3 To MANUALLY add a connection, click the "Manually Add Data Collector" button as seen in Figure 1.3. Input IP address (127.0.0.(unused address)) and Port used. Click on "OK" when done.

1.4 On the Devices tab, a new Node will show. Right click on this new node and select "Add Connection" (see Figure 1.4A). In the dropdown for Connection Type, select Web Socket. Click on Add, will create a Socket Connection on screen.

| Configuration Tool                                                                                                    | Connection Setup X                                                                                               |
|----------------------------------------------------------------------------------------------------|----------------------------------------------------------------------------------------------------|
| Connect     Devices       Auto Detect     Manually Add     Add       Data Collectors     Data Collector     Connection       Image: Connection     Rename Node       Image: Connection     Add Connection       Image: Connection     Remove Data Collector | Connection Type:<br>ModbusSerialAscii<br>ModbusSerialRTU<br>ModbusTcp<br>DconSerialAscii<br>DconTcp<br>WebSocket |
| Figure 1.4A                                                                                                    | Figure 1.4B                                                                                                    |
|                                                                                                    | Connection Type:     WebSocket     ~       Ip Address:     10     10     3     50                                |
| ψ 🔌 🔱 🕻 🕴<br>Σ                                                                                                    | Add Cancel                                                                                                    |

1.5 Collect the IP Address from the ApexZ unit by clicking on the Network Connections icon on the units Main Screen (Figure 1.5A). Input that IP address into the "Ip Address" box in the Connection Setup window, select an available Port, and click "Add". This will create a Socket Connection under the Node in the Configuration Tool.

1.6 Right click on Socket Connection, click "Add Instrument". In the Instrument Setup box, leave Slave Address and Instrument Type alone. Select Location the ApexZ unit will use, and click OK.

| 🔞 Configuration Tool | Node 1                            | 🚯 Instrument Setup                                                                                 | ×        |
|----------------------|-----------------------------------|----------------------------------------------------------------------------------------------------|----------|
| Connect Devices      | Socket Connection: 10.10.5.30.816 | Device Sample Settings<br>Slave Address:<br>Location Number:<br>Instrument Type:<br>Portable Mode: | Advanced |
| Node 1               |                                   | ОК                                                                                                 | Cancel   |
| Figure 1.6A          | Figu                              | ure 1.6B                                                                                           |          |

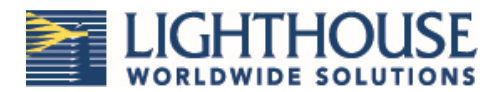

1.7 On the Devices screen, the Apex unit will show up. It will have a Stop sign on the unit image; the physical unit will have gone into Remote mode and all sampling will be stopped.

1.8 To add additional units, repeat steps 1.2/1.3 through 1.6. A new Socket Connection will be made, and the new unit will show under it.

### 2 Establishing Connected ApexZ Unit into LMS Pharma Database Tree

2.1 Open ViewX <sup>1</sup>, the configuration tool for LMS Pharma. Click the Log On button, then use appropriate credentials to log on to the ViewX terminal.

2.2 Expand the Local location under Database on the left side of the screen by pressing the + button next to it. Similarly expand Data under that, then Locations. Choose a location for the instrument (Main Facility used in examples) and expand that level. Right click on Data within that level and select Create Instance from the menu to open the Templates window (Figure 2.2B).

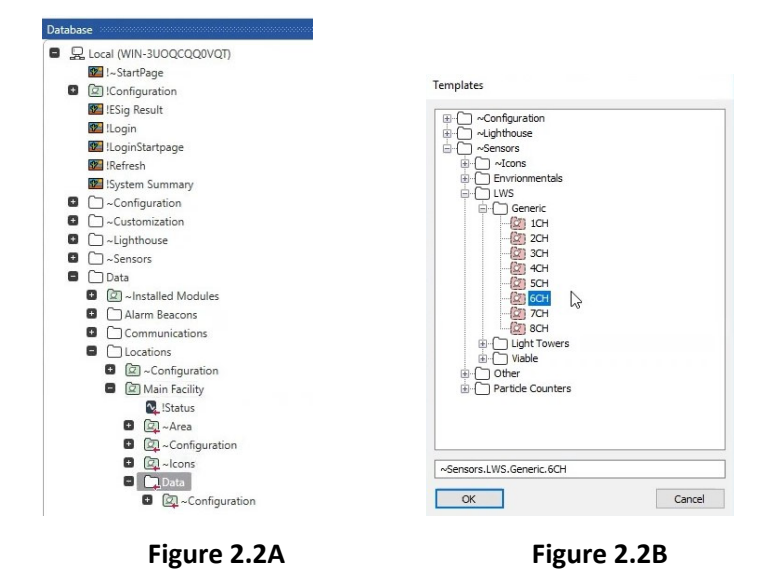

2.3 In the Templates window as shown in Figure 2.2B, click on Sensors, then LWS, then Generic, and make a selection based on the number of channels you want displayed from the connected instrument. Give the connection a name in the last box. Click OK.

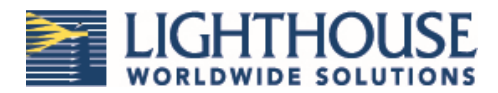

2.4 Expand the new unit and select the Config item. This will show the Config screen as seen in Figure 2.4. Ensure that the first dropdown has "Data Collector" listed.

| File Home Edit Graphics View                                                                                                    |                                                                                                    |                               |                                               |                              |                                       |                               |                        |                               |                                  |                               |                                 |                               |                        |
|----------------------------------------------------------------------------------------------------|----------------------------------------------------------------------------------------------------|-------------------------------|-----------------------------------------------|------------------------------|---------------------------------------|-------------------------------|------------------------|-------------------------------|----------------------------------|-------------------------------|---------------------------------|-------------------------------|------------------------|
| CO Constant Constant | - Q, Q, SS A D () Status Server Scoring S<br>Navigation System                                                                                             | Server<br>Status              |                                               |                              |                                       |                               |                        |                               |                                  |                               |                                 |                               |                        |
| Database - # ×                                                                                                    | List & 🖸 -Config & X                                                                                                    |                               |                                               |                              |                                       |                               |                        |                               |                                  |                               |                                 |                               |                        |
| C. Lool (WH-JUOCCOVICT)     Electrony and the set of the set of the set      | General         Connection         Advance           Apex23.04         Data Objection         Data Collector           Model         Scient         Scient | New Group<br>Instance of 6C   | H the comp<br>the comp<br>to the comp<br>or 1 | New Group<br>Instance of 60  | H Ner Game<br>Interesperation<br>OF 1 | New Group<br>Instance of 6C   | H Interset             | New Group<br>Instance of 6C   | H Series<br>Series of the<br>Out | New Group<br>Instance of 6C   | H Include<br>Include<br>Include | New Group<br>Instance of 6C   | H Jan Goog             |
| C ~Lighthouse     C ~Sensors     Data                                                                                                    | Product<br>Firmware<br>Flow Rate                                                                                                    | ( 'HideReadings<br>Set Icon:  | Unknown                                       | Hid+Readings<br>Set Icon:    | Unknown                               | HideReadings<br>Set Icon:     | Unknown                | r HideReadings<br>Set Icon:   | Unknown                          | C'Hide Readings<br>Set Icon:  | Unknown                         | Filde Readings<br>Set Icon:   | Unknown                |
| Communications                                                                                                    | Cal Due Date<br>Sample Time 60                                                                                                    | Filter Type:                  | Other                                         | Filter Type:                 | Other                                 | Filter Type:                  | Other                  | Filter Type:                  | Other                            | Filter Type:                  | Other                           | Filter Type.                  | Other                  |
| Contiguration     Configuration     Main Facility                                                                                                    | Filter Type: Particle<br>Set Icon: Circle<br>THide Readings                                                                                                | Channel Type<br>Channel Numbe | Particle<br>r 1                               | Channel Type<br>Channel Numb | Particle<br>er 2                      | Channel Type<br>Channel Numbe | Particle<br>er 3       | Channel Type<br>Channel Numbe | Particle<br>er 4                 | Channel Type<br>Channel Numbe | Particle<br>5                   | Channel Type<br>Channel Numbe | Particle<br>er 6       |
| ■ IStatus<br>■ ② ~Area<br>■ ② ~Configuration                                                                                                    | ApexZ3 04                                                                                                    | High Alarm<br>High Warning    | 500000                                        | High Alarm<br>High Warning   | 500000                                | High Alarm<br>High Warning    | 500000<br>50000        | High Alarm<br>High Warning    | 500000<br>50000                  | High Alarm<br>High Warning    | 500000                          | High Alarm<br>High Warning    | 500000<br>50000        |
| Cons     C_2 Data     Configuration                                                                                                    | \$                                                                                                    | Low Alarm<br>Zero Scale       | -1<br>-1                                      | Low Alarm<br>Zero Scale      | -1                                    | Low Alarm<br>Zero Scale       | -1                     | Low Alarm<br>Zero Scale       | -1<br>-1                         | Low Alarm<br>Zero Scale       | -1                              | Low Alarm<br>Zero Scale       | -1                     |
| ApexZ3 04                                                                                                    |                                                                                                    | Units<br>Format               | p/ft <sup>a</sup><br>0                        | Units<br>Format              | p/ft <sup>a</sup><br>0                | Units<br>Format               | p/ft <sup>a</sup><br>0 | Units<br>Format               | p/ft*<br>0                       | Units<br>Format               | p/ft <sup>a</sup><br>0          | Units<br>Format               | pift <sup>s</sup><br>0 |
| energenation<br>IIII - Summary<br>E⊆Al Channels<br>IIIIIIIIIIIIIIIIIIIIIIIIIIIIIIIIIIII                                                                                                    | Messages                                                                                                    |                               |                                               |                              |                                       |                               |                        |                               |                                  |                               |                                 |                               |                        |
| (전) 다음<br>전) 전(1) 다<br>(전) 다음<br>전) 전(1) 다음<br>전) 전(1) 다음<br>(전) 다음<br>(전) 다음<br>(전) 다음                                                                                                    | Timestamp V Operati                                                                                                    | on C                          | ontext                                        |                              |                                       |                               | Message                |                               |                                  |                               |                                 |                               |                        |

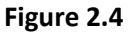

2.5 If desired, the icons on this screen can be changed. Update the channel icon by clicking in the "Set Icon" window for each channel and selecting a different symbol from the list, as shown in Figure 2.5.

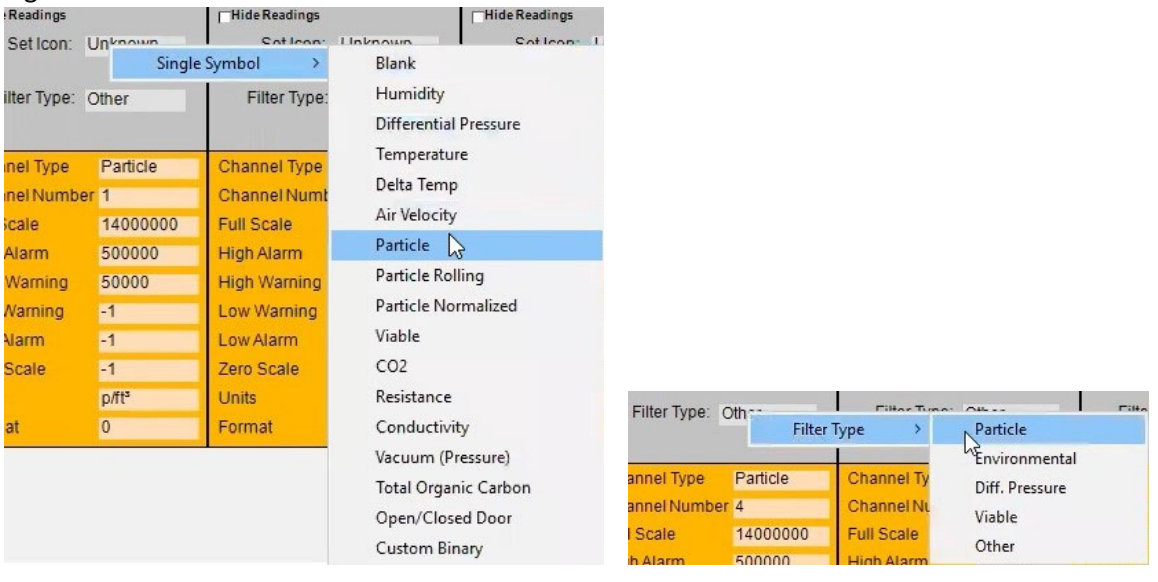

Figure 2.5

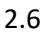

Set the Filter Type to Particle (Figure 2.6) to help drive Reports and Lists properly.

Figure 2.6

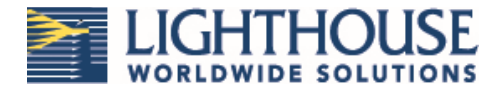

2.7 Go to the Connection tab. Select the window listing the Location Number and input the value put in at Step 1.6. Select OK.

| General | Connection | Advance |                                  |   | <br>_ |
|---------|------------|---------|----------------------------------|---|-------|
| Locatio | n Number 0 | ß       |                                  |   |       |
|         |            |         |                                  |   |       |
|         |            |         |                                  |   |       |
|         |            |         | Enter Location                   |   | ×     |
|         |            |         | Enter Location<br>Enter a Value: | 0 | ×     |

Figure 2.7

2.8 Right click on the Instrument item in the left-side menu and click on Start Instrument (Figure 2.8A). The General tab will update with the connected units information, as seen in Figure 2.8B.

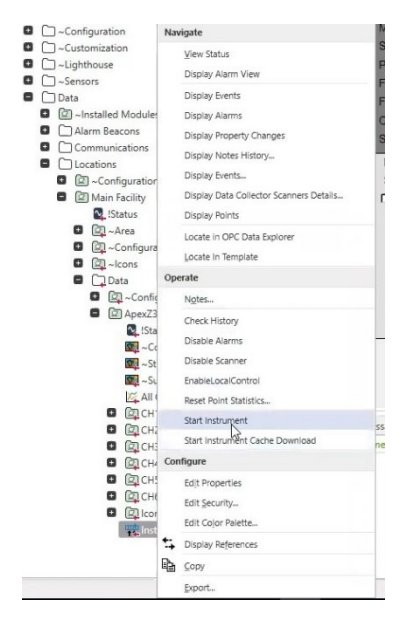

Figure 2.8A

| General Conne  | ection Advance                      |                     |                 |                     |                |                     |                 |                     |                   |                     |                  |                     |                |
|----------------|-------------------------------------|---------------------|-----------------|---------------------|----------------|---------------------|-----------------|---------------------|-------------------|---------------------|------------------|---------------------|----------------|
| ApexZ3 04      |                                     | ApexZ3 04 CH        | ł               | ApexZ3 04 CH        |                | ApexZ3 04 CH        | I               | ApexZ3 04 CI        | н                 | ApexZ3 04 C         | 4                | ApexZ3 04 CH        | l.             |
| Data Collector | Data Collector                      | 1                   |                 | 2                   |                | 3                   |                 | 4                   |                   | 5                   |                  | 6                   |                |
| Model          | ApexZ3                              | dia.                | Aprenzi SM CH 1 | da.                 | Apen/2104 CH Z | da.                 | Apres 23 04 013 | dis.                | Apend3 IN CH 4    | die.                | Apres 23 94 CH 3 | da.                 | Apends b4 CH 8 |
| Serial         | 1705141008                          |                     | 0 pm            |                     | ο pm·          |                     | U prit-         |                     | U pvrt-           |                     | 0 pm             |                     | υριπ           |
| Product        | APC                                 | 0 p/ft <sup>3</sup> |                 | 0 p/ft <sup>a</sup> |                | 0 p/ft <sup>a</sup> |                 | 0 p/ft <sup>s</sup> |                   | 0 p/ft <sup>s</sup> |                  | 0 p/ft <sup>a</sup> |                |
| Firmware       | 2.02.004                            | T'Hide Readings     |                 | Hide Readings       |                | Hide Readings       |                 | Hide Readings       |                   | Hide Readings       |                  | Hide Readings       |                |
| Flow Rate      | 28.316 LPM                          | Set Icon:           | Particle        | Set Icon:           | Particle       | Set Icon:           | Particle        | Set Icon:           | Particle          | Set Icon:           | Particle         | Set Icon:           | Particle       |
| Cal Due Date   | 12/20/2019                          | Ciller Tunei        | Destate         | Filler Tune:        | Dedista        | Ciltor Tupo:        | Destists        | Filler Tune:        | Destists          | Filter Tupe:        | Destinia         | Filler Tune:        | 0.0            |
| Sample Time    | 60                                  | Filler type.        | Falucie         | Filler Type.        | ratucie        | Filler Type.        | Falucie         | Filler Type.        | Failucie          | Filter Type.        | Fatucle          | Filler Type.        | Other          |
| Filter Type:   | Particle                            |                     |                 |                     |                |                     |                 |                     |                   |                     |                  |                     |                |
| Set Icon:      | Circle                              | Channel Type        | Particle        | Channel Type        | Particle       | Channel Type        | Particle        | Channel Type        | Particle          | Channel Type        | Particle         | Channel Type        | Particle       |
| Hide Reading   |                                     | Channel Numb        | <b>m</b> 1      | Channel Numbe       | r 2            | Channel Numbe       | er 3            | Channel Numb        | er 4              | Channel Numb        | er 5             | Channel Numbe       | r 6            |
| 1 Inde Roading |                                     | Full Scale          | 14000000        | Full Scale          | 14000000       | Full Scale          | 14000000        | Full Scale          | 14000000          | Full Scale          | 14000000         | Full Scale          | 14000000       |
| A              | ApexZ3 04                           | High Alarm          | 500000          | High Alarm          | 500000         | High Alarm          | 500000          | High Alarm          | 500000            | High Alarm          | 500000           | High Alarm          | 500000         |
|                |                                     | High Warning        | 50000           | High Warning        | 50000          | High Warning        | 50000           | High Warning        | 50000             | High Warning        | 50000            | High Warning        | 50000          |
|                |                                     | Low Warning         | -1              | Low Warning         | -1             | Low Warning         | -1              | Low Warning         | -1                | Low Warning         | -1               | Low Warning         | -1             |
| 0              | p/ft <sup>a</sup>                   | Low Alarm           | -1              | Low Alarm           | -1             | Low Alarm           | -1              | Low Alarm           | -1                | Low Alarm           | -1               | Low Alarm           | -1             |
| 0              | p/π <sup>2</sup> U p/π <sup>2</sup> | Zero Scale          | -1              | Zero Scale          | -1             | Zero Scale          | -1              | Zero Scale          | -1                | Zero Scale          | -1               | Zero Scale          | -1             |
| 0              | p/π,                                | Units               | p/ft³           | Units               | p/ft³          | Units               | p/ft³           | Units               | p/ft <sup>3</sup> | Units               | p/ft³            | Units               | p/ft³          |
|                |                                     | Format              | 0               | Format              | 0              | Format              | 0               | Format              | 0                 | Format              | 0                | Format              | 0              |

Figure 2.8B

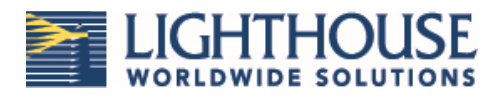

# 3 Adding Connected Unit to LMS Pharma Main Facility Map and Grid Tabs

3.1 Once added to the Database Tree as in Section 2, the unit channels will be shown in the List tab on the Main Facility screen, but not on the Map or Grid tabs. Select the Map tab in the Main Facility screen. Click on the Config icon in the upper right corner (Figure 3.1A) and select "Edit Map" from the list (Figure 3.1B). This will bring up the Map editor screen.

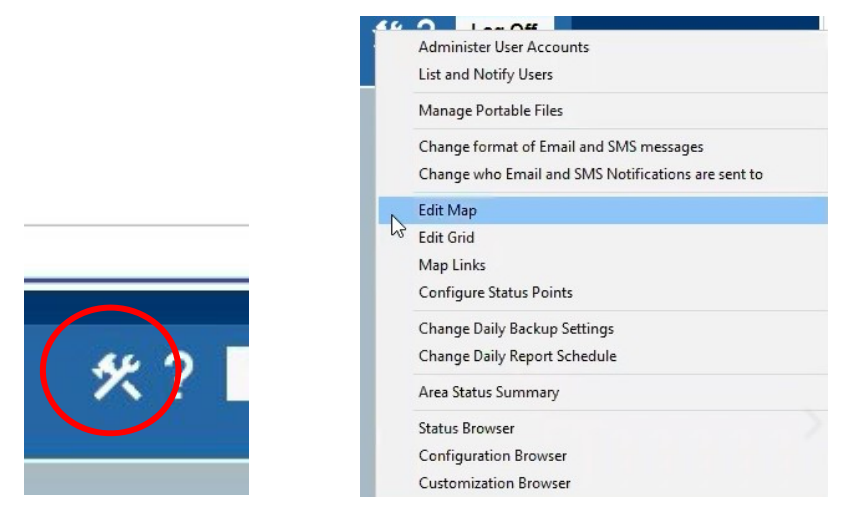

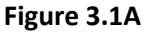

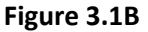

3.2 In the eft-side menu, select the Icon item under the connected unit. Click and drag the Map Icon item onto the Map editor space, then select "Embedded Mimic" from the list that pops up. Resize the image at will, close the Map Editor, and the embedded mimic will show on the Map tab.

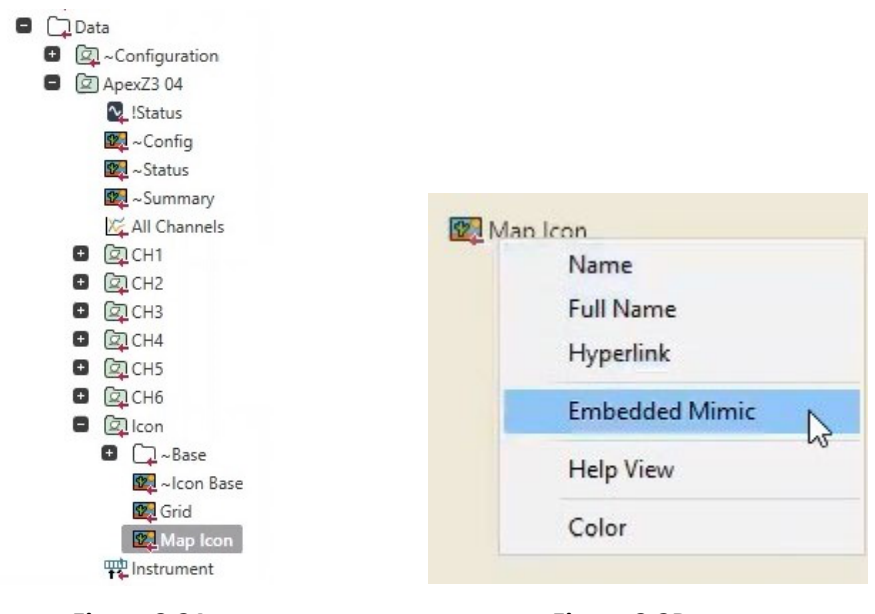

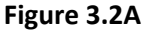

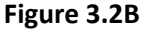

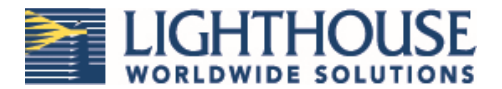

3.3 To add the unit to the Grid tab, click on the Config icon in the upper right corner and select "Edit Grid" from the list. This will bring up the Grid Editor screen.

| Administer User Accounts                                                                      |
|-----------------------------------------------------------------------------------------------|
| Manage Portable Files                                                                         |
| Change format of Email and SMS messages<br>Change who Email and SMS Notifications are sent to |
| Edit Map                                                                                      |
| Fdit Grid                                                                                     |
| Map Links                                                                                     |
| Configure Status Points                                                                       |
| Change Daily Backup Settings                                                                  |
| Change Daily Report Schedule                                                                  |
| Area Status Summary                                                                           |
| Status Browser                                                                                |
| Configuration Browser                                                                         |
| Customization Browser                                                                         |

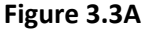

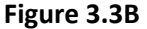

3.4 In the left-side menu, select the Grid icon under the connected unit. Click and drag the item onto the Grid editor space, then select "Embedded Mimic" from the list that pops up. Resize the image that appears at will. Close the Grid Editor to return to the Main Facility screen, and the embedded mimic will be shown on the Grid tab.

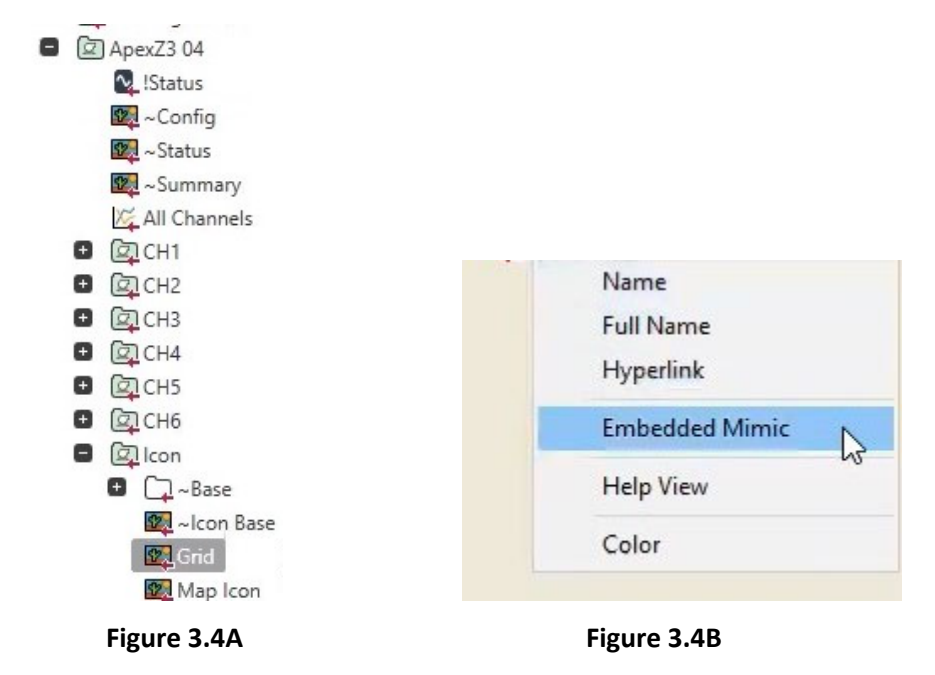

The instrument can now be controlled and viewed on the indicated tabs.

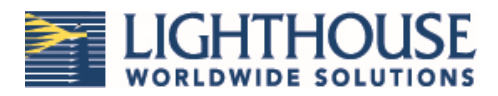

### 4 Running Connected Unit in Portable Mode

4.1 In the Configuration Tool, right click on the instrument, select Update Instrument, and enable Portable Mode in the Instrument Setup window. Click OK. The ApexZ unit will go out of Remote Mode and be controllable from the instrument screen.

| 🖌 🗐 Node 1      |                         | 🚯 Instrument Setup              | > |
|-----------------|-------------------------|---------------------------------|---|
| A 🔔 Socket Conn | ection: 10.10.3.50:8181 | Device Sample Settings Advanced |   |
| ApexZ3          | (Addr: 1, Loc: 4)       | Slave Address: 1                | ~ |
|                 | Start Instrument        | Location Number: 4              | ~ |
|                 | Stop Buffer Download    | Instrument Type: Generic        | 4 |
|                 | Start Cache Downlaod    | Portable Mode:                  | ~ |
|                 | 🚰 Update Instrument     |                                 |   |
|                 | Update Lovations        |                                 |   |
|                 | Display Records         |                                 |   |
|                 | X Delete Instrument     | RK Cancel                       |   |

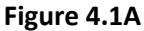

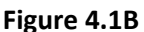

4.2 To display records from separate locations, create a new object in the left-side menu. In the Location desired for the instrument, right click on the Data object and select Create Instance (Figure 4.2). In the Templates window that pops up, select Sensors, then LWS, then Generic, and select the number of channels desired to be displayed. Name the New Connection and click OK.

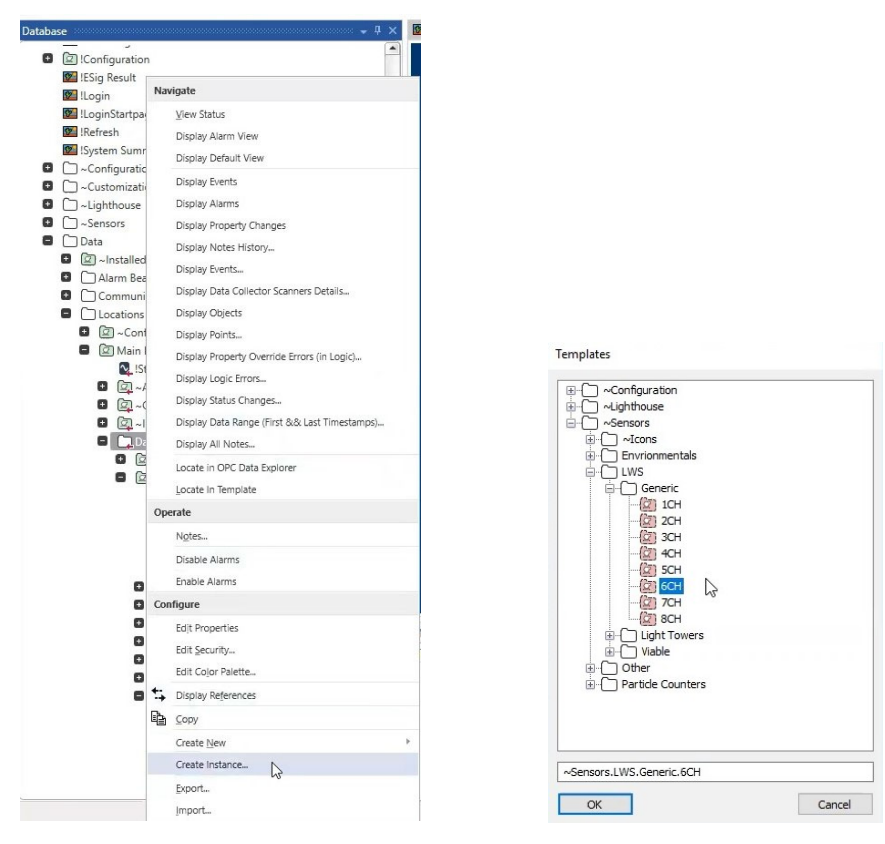

Figure 4.2A

Figure 4.2B

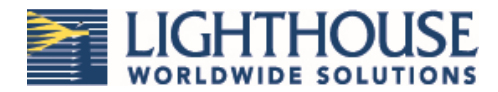

4.3 Click on the Instrument object listed under the new item created in the left-side menu. On the Connection tab, change the Location Number to the Location that will be used on the Instrument. (I.E. if Pharma is set to Location Number 5, it will only update with data when the unit is set to Location 5).

| Identification | Location   | User Methods  | Alarm  | Redirection | LWS Instrument | Connection |
|----------------|------------|---------------|--------|-------------|----------------|------------|
| C              | onnection  | Type Data Col | lector | ~           |                |            |
| L              | ocation Nu | mber 🚺        |        |             | 0              |            |

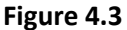

4.4 Repeat steps 4.2 and 4.3 for each Location that the ApexZ will be used to sample at. When the unit is run at different Locations, the data will now update to the appropriate object in Pharma that is set for that Location.

4.5 To restrict Alarming to unit only (will not show in Pharma system): Select Instrument from the left side menu for the object desired. In the Instrument screen shown, check "Portable Mode" and close the Instrument window. Click Save to confirm on the popup window. This will change the icons in Pharma to an Orange color indicating the set state.

| ns                      | Identification Location User Meth | oods Alarm Redirection LWS Instrument Co  | nnection     |                                                    |
|-------------------------|-----------------------------------|-------------------------------------------|--------------|----------------------------------------------------|
| onfiguration            |                                   |                                           | The court    |                                                    |
| in Facility             | In Service                        |                                           |              |                                                    |
| Status                  | Data Collector                    | Data.Communications.LWS Channels.Node 001 | <u>Go To</u> |                                                    |
| ~Area                   | Model Name                        | ApexZ3                                    |              |                                                    |
| ~Configuration          |                                   | 1705141000                                |              |                                                    |
| ~lcons                  | Senal Number                      | 1705141008                                |              |                                                    |
| Data                    | Product Name                      | APC                                       |              |                                                    |
| 🔯 ~Configuration        | Firmware Version                  | 2.02.004                                  |              |                                                    |
| ApexZ3 04               | Row Bate                          | 28 316 LPM                                |              |                                                    |
| No. IStatus             | How Hate                          |                                           |              | 1.e                                                |
| 💯 ~Config               | Cal Due Date                      | 12/31/2021                                |              | ViewX                                              |
| 🙀 ~ Status              |                                   |                                           |              | A Description have been availed                    |
| 🔯 ~ Summary             | Sample Cycles                     | 0                                         |              | Document has been modified                         |
| K All Channels          | - 1 F                             | 150                                       |              | Save changes to the document: 'Instrument'?        |
| • 🖾 СН1                 | Sample Time                       | 155                                       |              |                                                    |
| • 🖾 CH2                 | Hold Time                         | 0                                         |              |                                                    |
| • 🖾 СНЗ                 | Initial Delay                     | 0                                         |              | → Save                                             |
| • 🖾 CH4                 | Pottable Mode                     |                                           |              | Changes will be saved and the document closed.     |
| <ul> <li>CH5</li> </ul> | T ditable Mode                    |                                           |              |                                                    |
| • 🖾 CH6                 | Stop Instrument When Disabled     | Puts the device into portable mode        |              | $\rightarrow$ Discard                              |
| 🖬 🔯 Icon                | Control Alarm Light               |                                           |              | Changes will be discarded and the document closed. |
| Ase                     |                                   |                                           |              |                                                    |
| 💯 ~lcon Base            | Instrument Fault Settings         |                                           |              | $\rightarrow$ Cancel                               |
| 💯 Grid                  | inationent i dut Settings         |                                           |              | The 'Close' operation will be cancelled.           |
| Map Icon                | Enable Stale Limit                |                                           |              |                                                    |
| The Instrument          |                                   | Severity                                  |              |                                                    |
|                         |                                   |                                           |              |                                                    |

4.6 The icons in Pharma will change to an Orange color to indicate the new set state. Particle data will continue to be collected and displayed in this state, but Alarms active on the connected unit will not be indicated in the Pharma windows. This process needs to be completed on each Location object for the connected unit in order to set the Alarm state.

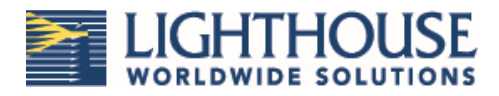

# 5 Downloading Data from Connected ApexZ Unit Instrument Buffer

5.1 Prior to performing a buffer download, ensure that an instrument object has been created for the connected unit for each Location that data is desired for. Imported data for Locations not set up will not be displayed, and will have to be re-downloaded once a proper object has been created.

5.2 Right click on Map object, select All channels (or individual channel, if desired), then select "Start Instrument Cache Download". Fill in the popup window that displays, and click OK. LMS Pharma will display a notification window that the download has been started successfully. Data will be filtered by Location into each object already in existence in Pharma.

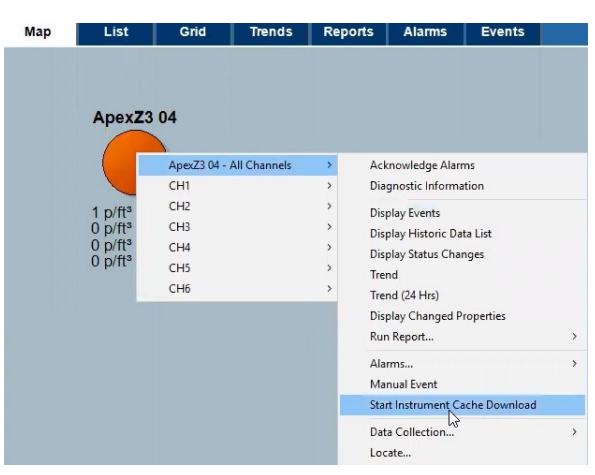

Figure 5.2